## **Z60t series Setup Poster**

Size : 11x14 inches

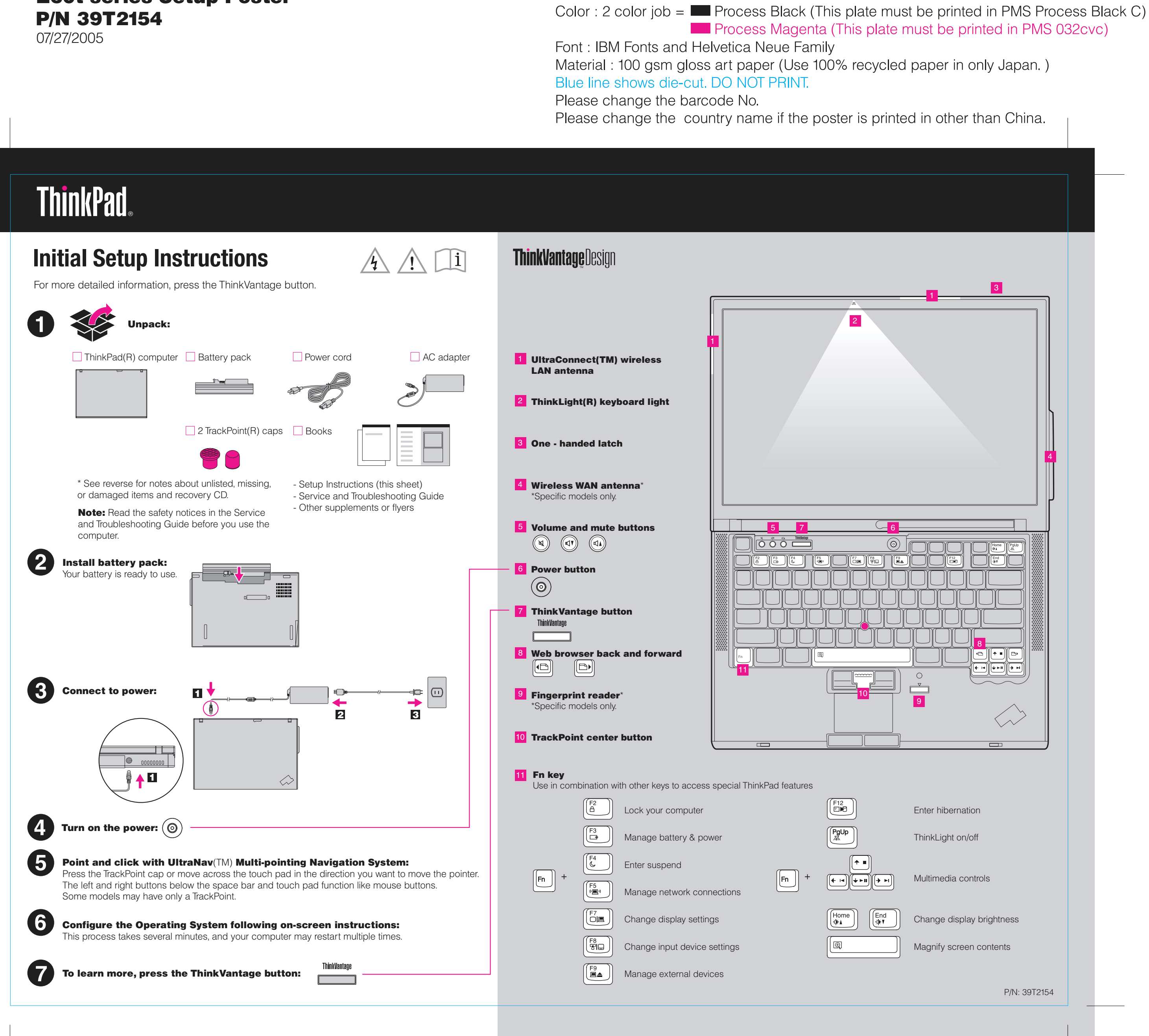

## Z60t series Setup Poster P/N 39T2154

07/27/2005

Size : 11x14 inches Color : 1 color job = Process Black (This plate n

Font : IBM Fonts and Helvetica Neue Family Material : 100 gsm gloss art paper (Use 100% re Blue line shows die-cut. DO NOT PRINT. Please change the barcode No. Please change the country name if the poster is

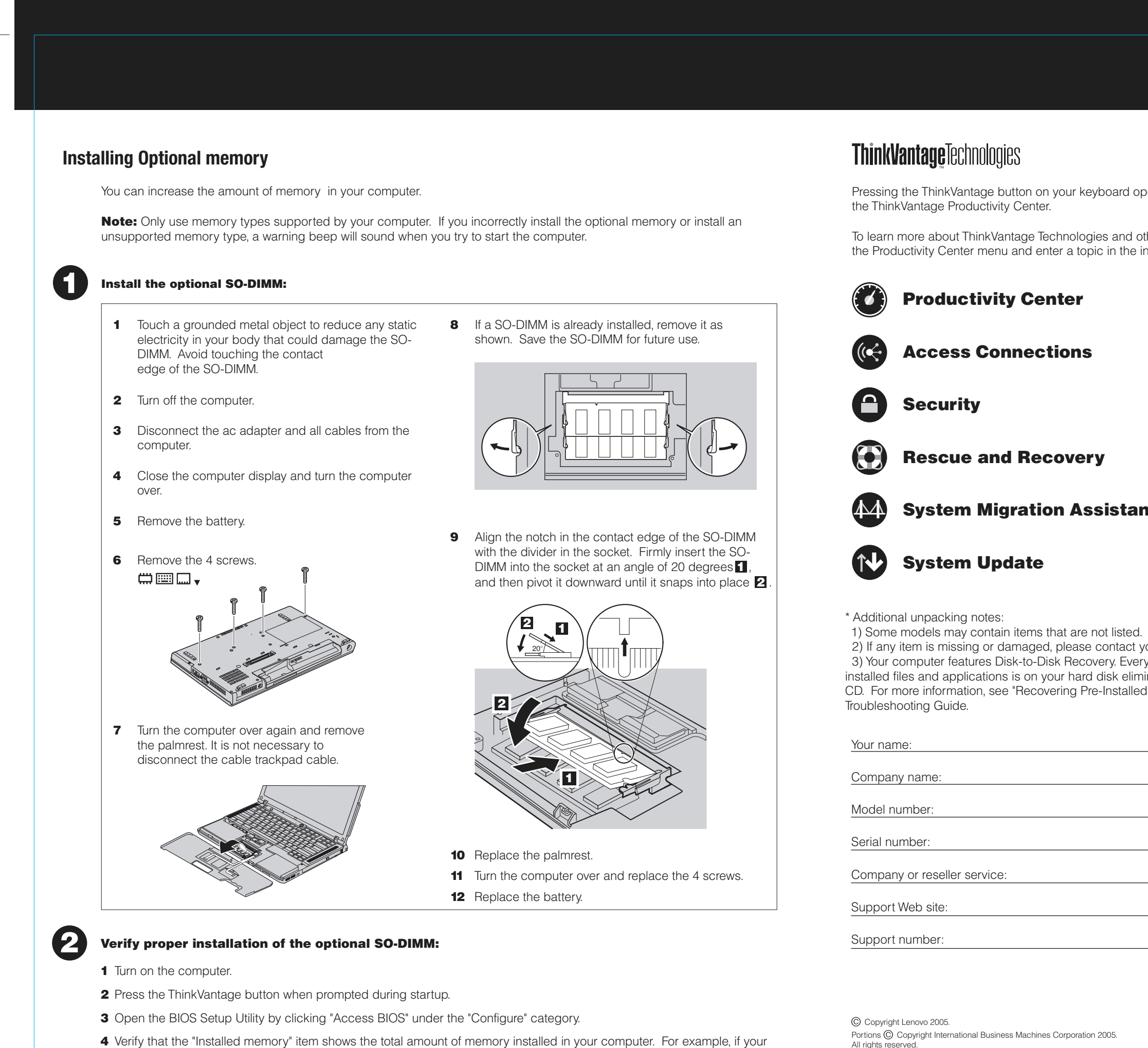

computer had 256 MB of standard memory and you install an additional 512 MB SO-DIMM, the quantity shown in

"Installed memory" should be 768 MB.

ThinkPad is a registered trademark of Lenovo. IBM is a trademark of IBM Corp.

| nust be printed in PMS Process Black C)                                                                                                    |  |
|----------------------------------------------------------------------------------------------------|--|
| ecycled paper in only Japan. )                                                                                                    |  |
| s printed in other than China.                                                                                                    |  |
|                                                                                                    |  |
|                                                                                                    |  |
| opens ThinkVantage                                                                                                    |  |
|                                                                                                    |  |
|                                                                                                    |  |
| ant                                                                                                    |  |
| ed.<br>It your place of purchase<br>verything for recovering factory-<br>liminating the need for a recovery<br>lled Software" in the Service and |  |
|                                                                                                    |  |
|                                                                                                    |  |
| Printed in China                                                                                                    |  |
| For Barcode Position Only                                                                                                    |  |
|                                                                                                    |  |